| セットを確認してください・・・・・・   | 24 |
|----------------------|----|
| 各部の名前・・・・・           | 25 |
| 停電になったときのために・・・・・・・・ | 27 |
| 接続します・・・・・           | 29 |

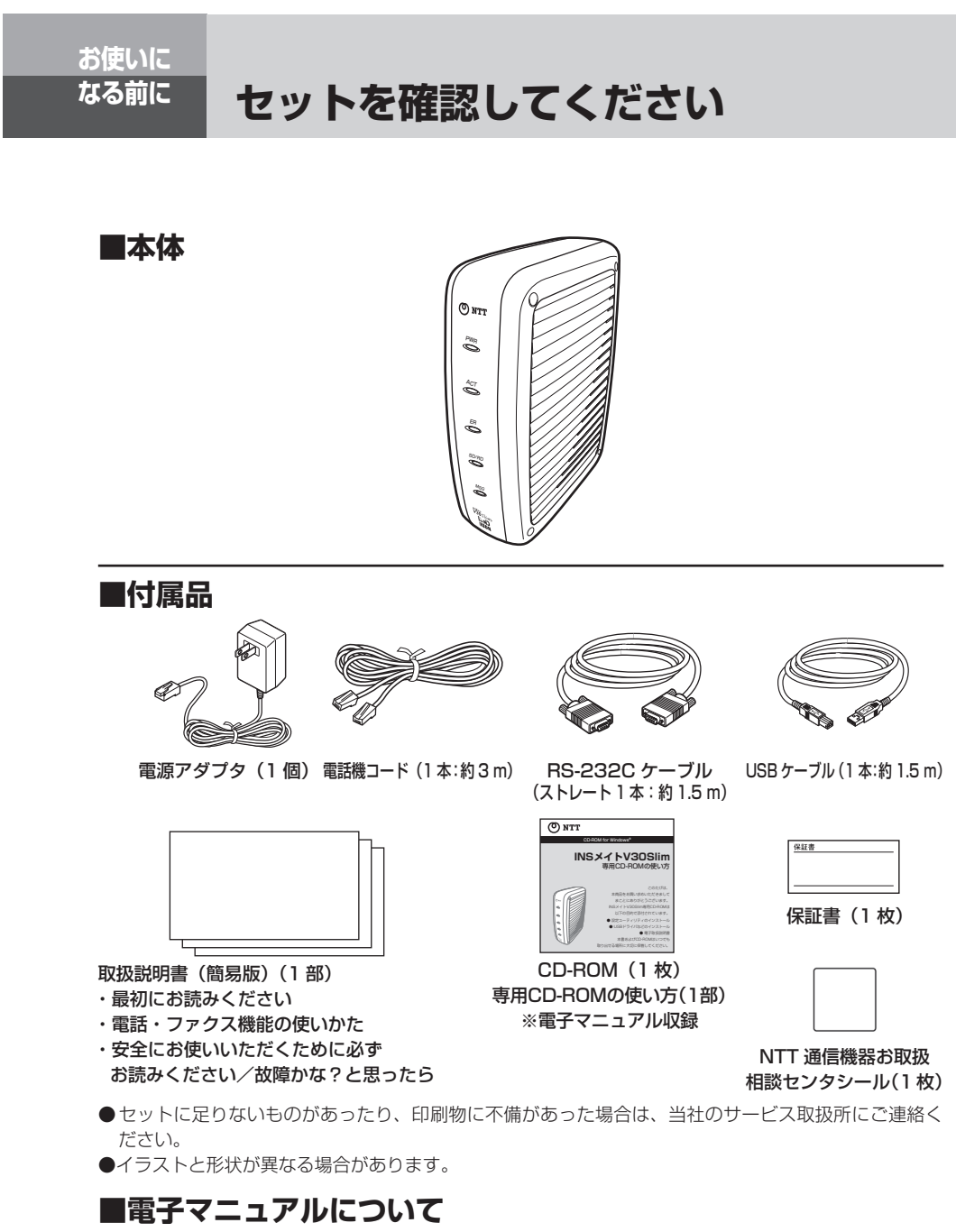

本商品付属の CD-ROM には、INS メイト V3OSlim の「取扱説明書」および「参考情報」が PDF 形式 で収録されています。お読みいただくためには、Adobe Systems Incorporated (アドビ・システム ズ社)の Adobe Acrobat Reader<sup>®</sup> DC または、それに類する機能が必要です。 Adobe Acrobat Reader<sup>®</sup> DC のインストールが必要な場合は、Adobe Systems Incorporated (ア ドビ・システムズ社)のホームページからダウンロードしてインストールしてください。

各部の名前

# 【前面】

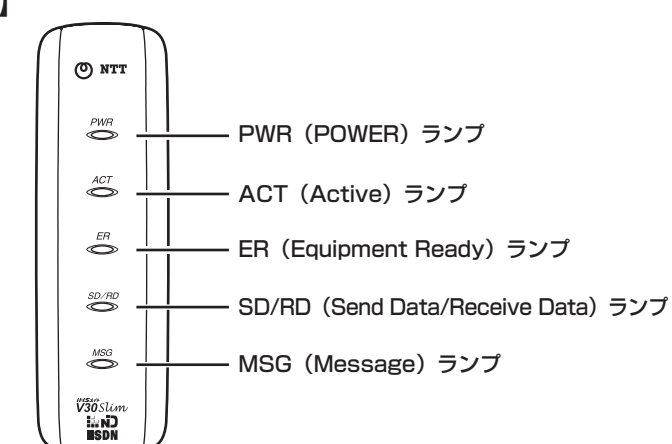

お使いになる前に

# 【ランプ表示】

| ランプの種類                               | ランプのつき方(色) | 本商品の状態                                      |
|--------------------------------------|------------|---------------------------------------------|
| PWR (POWER) ランプ                      | 点灯 (緑)     | 電源が入っているとき                                  |
|                                      | 遅い点滅(緑)    | バージョンアップに失敗したとき                             |
|                                      | 遅い点滅(赤)    | 電池動作モードで動作しているとき (←P190)                    |
|                                      | 消灯         | 電源が入っていないとき                                 |
| ACT (Active) ランプ                     | 点灯 (緑)     | 非同期/同期 PPP 変換で通信中のとき(●「参考情報」)               |
|                                      | 点灯 (赤)     | 128K マルチリンク PPP で通信中のとき(●「参考情報」)            |
|                                      | 速い点滅(緑)    | RS-232CポートまたはUSBポートで発信・着信中のとき               |
|                                      | 遅い点滅(緑)    | 回線に異常があるとき (●P190)                          |
|                                      | 点滅と点灯の繰り   | 着信転送または疑似着信転送を行っているとき (•P132)               |
|                                      | 返し (緑)     | (ただし、回線異常表示およびデータポート状態表示が優                  |
|                                      |            | 先されます。)                                     |
|                                      | 消灯         | データポートで通信していないとき、また着信転送・疑                   |
|                                      |            | 似着信転送を行っていないとき                              |
| ER (Equipment Ready)                 | 点灯 (緑)     | 接続されているパソコンのER信号がオンのとき(● 「参考情報」)            |
| ランプ                                  | 消灯         | 接続されているパソコンの ER 信号がオフのとき                    |
| SD/RD(Send Data/<br>Receive Data)ランプ | 点灯 (緑)     | パソコンから本商品へデータを転送しているとき                      |
|                                      | 点灯(赤)      | 本商品からパソコンヘデータを転送しているとき                      |
|                                      | 消灯         | データ転送を行っていないとき                              |
| MSG (Message) ランプ                    | 点灯 (緑)     | センタにメッセージがあるとき(Lモード*1、INSメッセージ              |
|                                      |            | 到着お知らせサービス <sup>※2</sup> をご利用の場合)(●P99、101) |
|                                      | 消灯         | センタにメッセージがないとき、またはLモード、INS メッ               |
|                                      |            | セージ到着お知らせサービスを利用していないとき                     |

※1「L モード」サービスは、平成22年3月31日をもってサービス提供を終了しています。 ※2「INS メッセージ到着お知らせサービス」は、平成26年2月28日をもってサービス提供を終了しています。

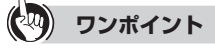

● ランプの点滅のしかたについて

遅い点滅:1秒間に約1回の点滅 速い点滅:1秒間に約5回の点滅

# 各部の名前

### 【背面】

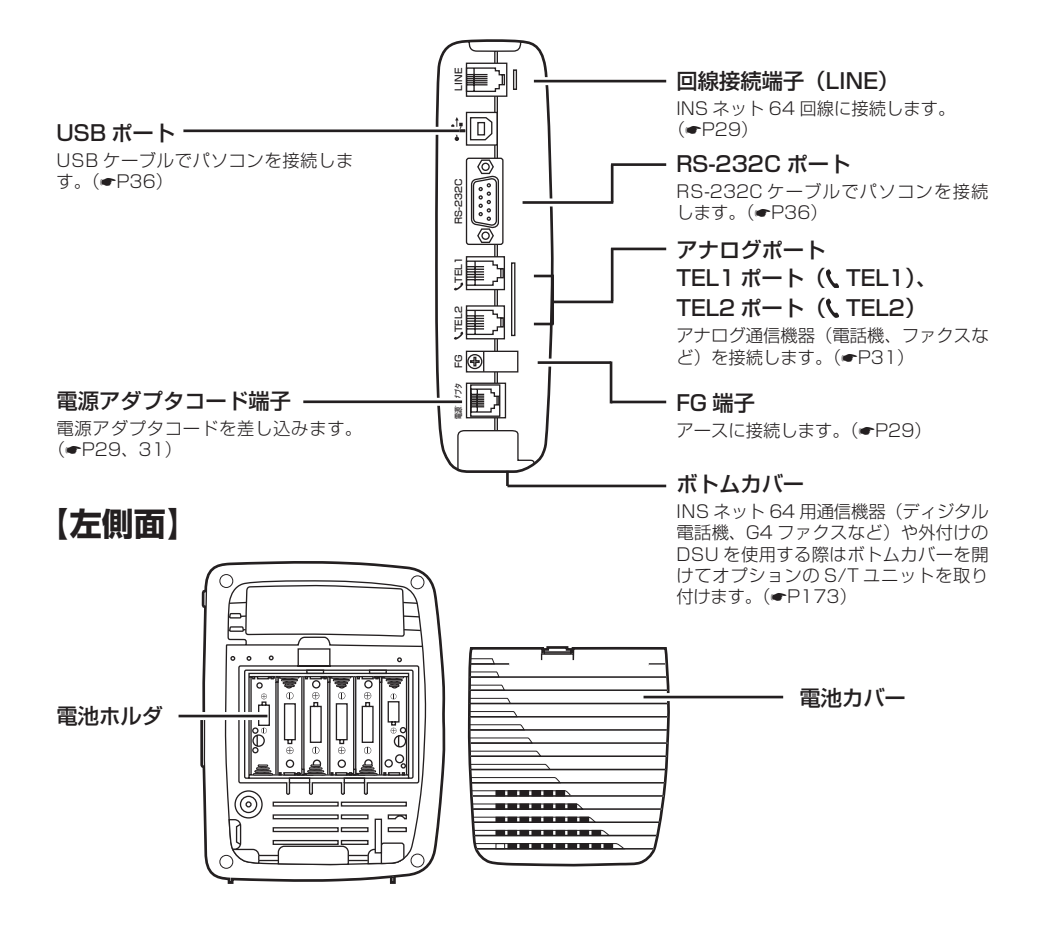

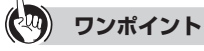

● RS-232C ポートと USB ポートについて

• RS-232C ポートおよび USB ポートは、パソコンを接続して使用します。

### 🖤 お知らせ

● RS-232C ポートと USB ポートを同時に使用することはできません。

# 停電になったときのために

本商品に市販の単3アルカリ乾電池(6本)を入れておくと、停電時には自動的 に電池動作モードに切り替わり、電話をかけたり、データ通信をすることができ ます。乾電池はお客様でご用意ください。 電池動作モード中は PWR (POWER) ランプが赤く点滅し、すべてのポートが使 用可能です。

お使いになる前に

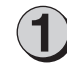

電池カバーのツメを内側に押し ながら、持ち上げるようにして 電池カバーを開けます。

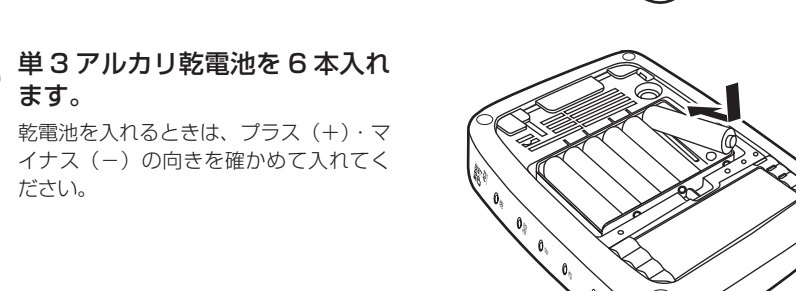

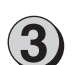

ます。

ださい。

電池カバーを取り付けます。

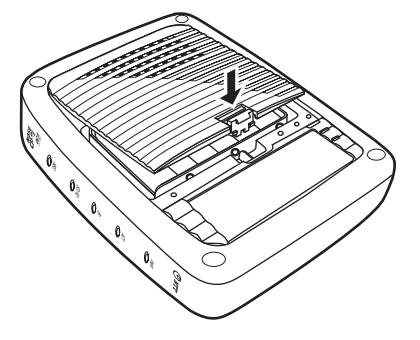

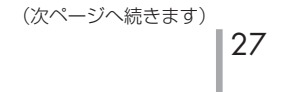

# 停電になったときのために

(前ページの続きです)

### (1)) お知らせ

- ●新品の乾電池で待ち受け時間約3時間、または1つのアナログポートの通話で通話時間約2時間の動作ができます。乾電池の残量がなくなると、本商品は動作しなくなります。
- ●パソコンの背面のコンセントなどから本商品の電源をとっている場合は、パソコンの電源を切ると電池動 作モードに切り替わり、乾電池が消耗します。電源はパソコンの背面以外のコンセントからとることをお すすめします。
- オプションの S/T ユニットの S/T 端子に INS ネット 64 用通信機器を接続する場合は、停電時に動作 可能な機器をお使いください。
- オプションの S/T ユニットの S/T 端子や RS-232C ポートまたは USB ポートに接続した機器の種類に よっては、乾電池の消耗を早めるものがあります。停電時は、必要でない機器を本商品から外してください。

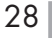

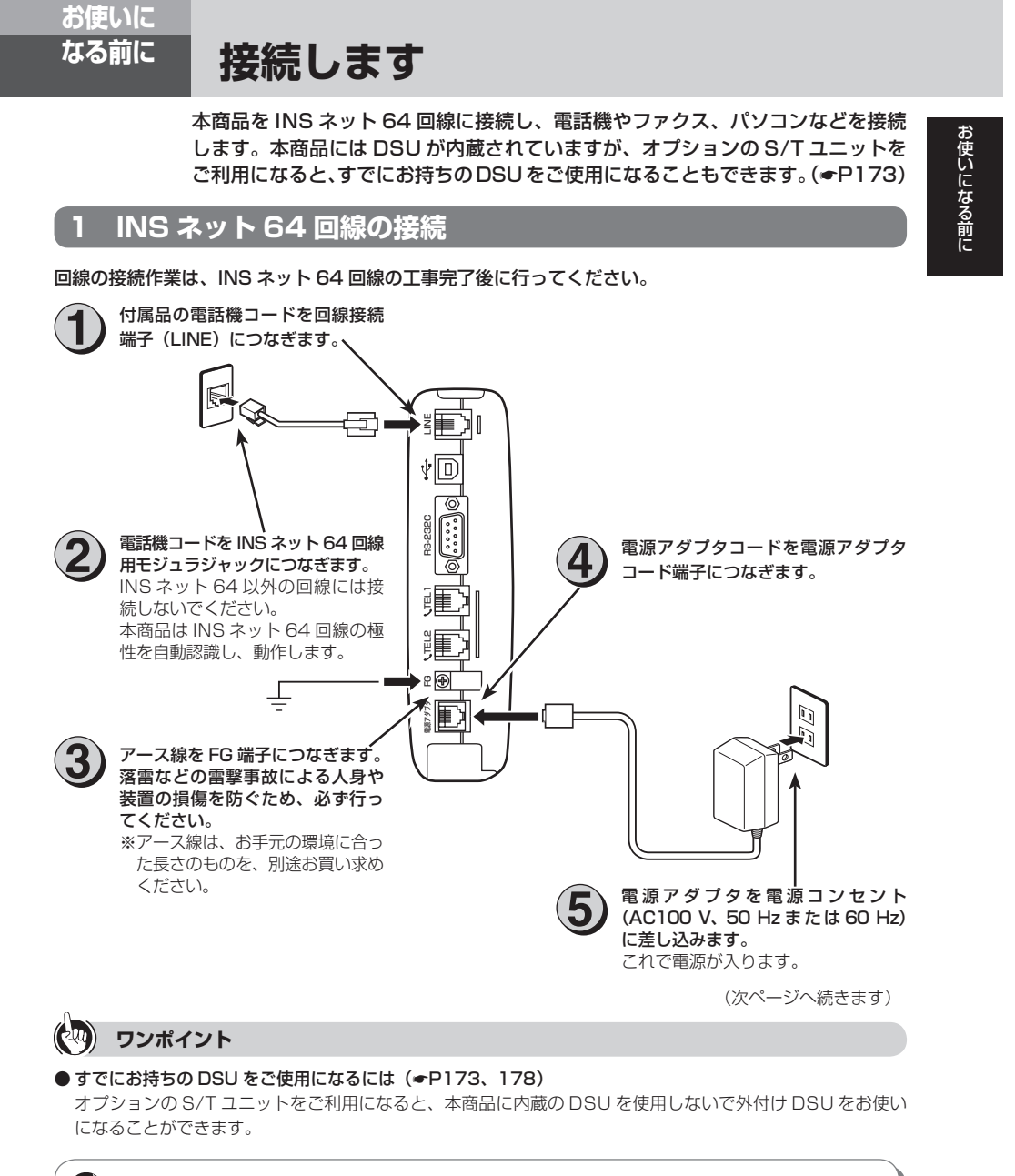

# 🐠 お知らせ

- 電話回線のコンセントがモジュラジャック式でない場合は、工事が必要です。局番なしの116番または 当社の営業所等へご相談ください。
- ●本商品をご使用にあたって、当社のレンタル電話機がご不要となった場合は、局番なしの116番または 当社の営業所等にご連絡いただければ、機器使用料は不要となります。

# 接続します

(前ページの続きです) 2 動作の確認

電源アダプタをコンセントに差し込むと、自動的に自己診断を行います。 終了すると、PWR(POWER)ランプだけが緑色に点灯した状態になります。このような状態にならな い場合は、右図で原因を見つけてください。

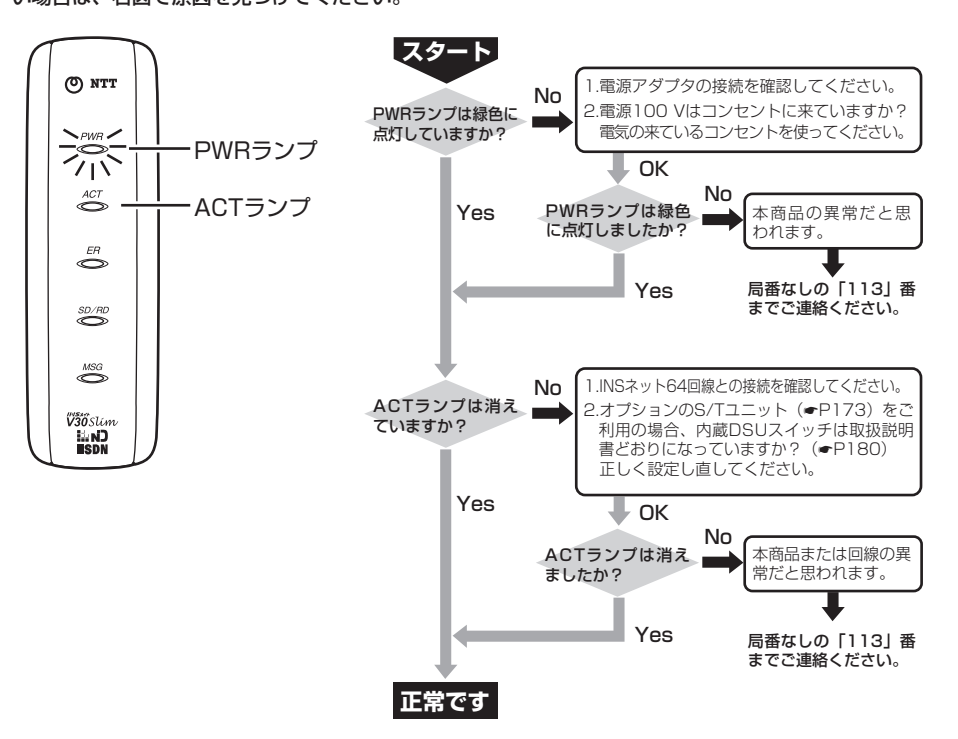

## 3 電話機などの接続

電話機などの機器を接続する前に、必ず電源アダプタをコンセントから抜いてください。

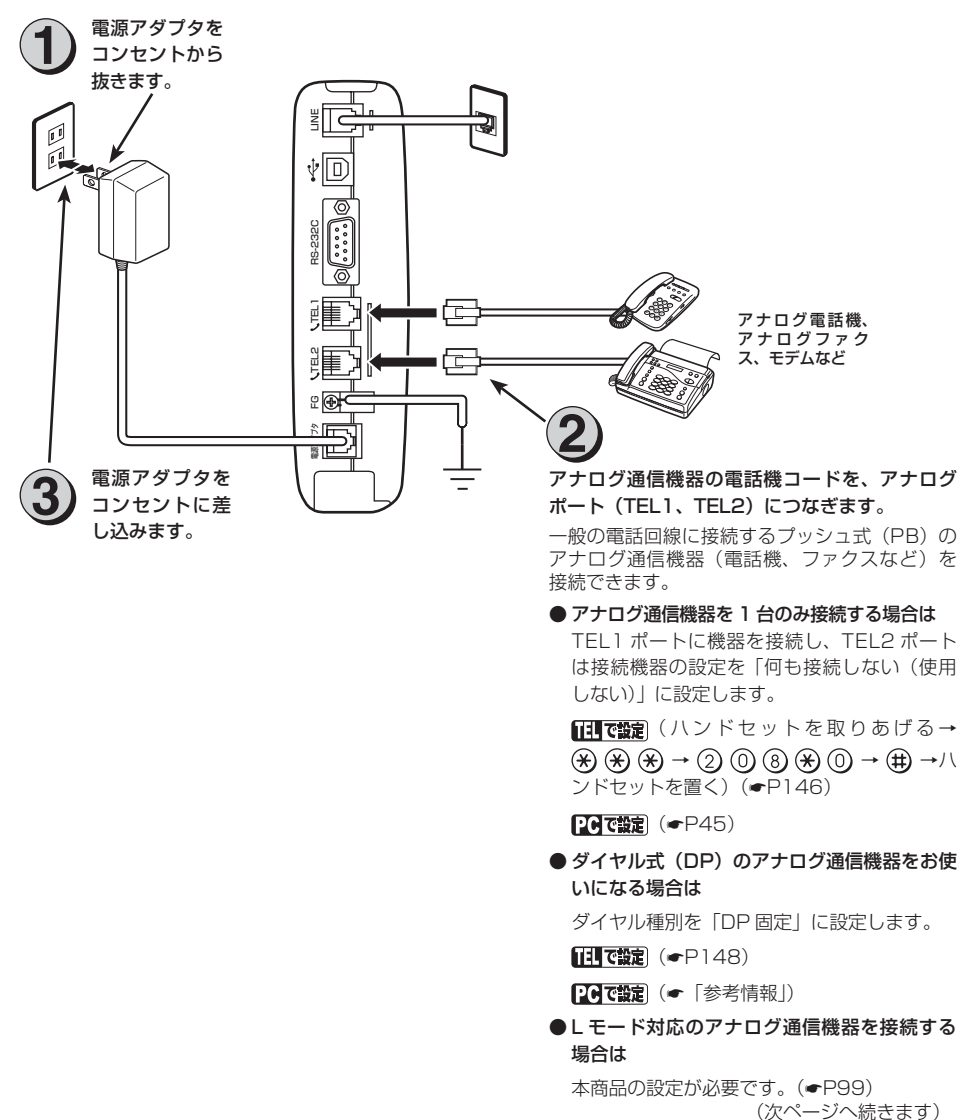

# 接続します

(前ページの続きです)

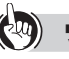

# (2) ワンポイント

### ●本商品以外の INS ネット 64 用通信機器を接続するには(●P173、179)

オプションの S/T ユニットをご利用になると、本商品以外のターミナルアダプタや INS ネット 64 用通信機 器をお使いになることができます。

### 🐠 お知らせ

- ●(財)電気通信端末機器審査協会の適合認証を取得しているアナログ通信機器を接続してください。
- 一般の電話回線との仕様の違いにより、お使いいただけないアナログ通信機器もあります。
- 料金管理装置などを接続してご使用になると、通信事業者からの通信料金の請求額とは必ずしも一致しな い場合がありますので、ご注意ください。
- アナログポートに接続したアナログ通信機器の受話音量や自分の声が大きく聞こえる場合は、アナログ通 信機器の PAD を設定してください。アナログ通信機器の PAD 設定方法は、アナログ通信機器の取扱説 明書などをご覧ください。

### **STOP** お願い

- アナログ通信機器との接続に使用するケーブルの長さは、最長 200 m (0.5 φ) を目安としてください。
- 屋外に渡る配線は絶対に行わないでください。雷などによる故障の原因になります。
- 機器の接続に使用するコード類は、機器に付属のものを使うか、接続する機器に適合したものを使用して ください。
- 1 つのアナログポート(TEL1、TEL2 ポート)には 1 台のアナログ通信機器を接続してください。ブ ランチ接続はできません。1つのアナログポートに複数の通信機器を接続すると、使用できないことがあ ります。アナログ通信機器にブランチ接続用の端子がある場合でも、この端子には何も接続しないでくだ さい。

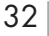

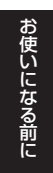

### 4 電話がかけられることの確認

接続した電話機から、電話がかかることを確認します。つながらない場合は、電話機の接続と、電話機のダイヤル種別が「トーン」(プッシュ対応)に切り替わっているかをご確認ください。

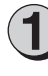

電話機のハンドセットを取りあ げ、117(時報サービス)など にダイヤルします。 ダイヤル後は、そのままお待ちください。

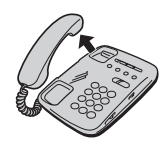

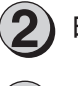

時報などが聞こえることを確認します。

ハンドセットを置きます。

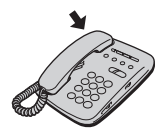

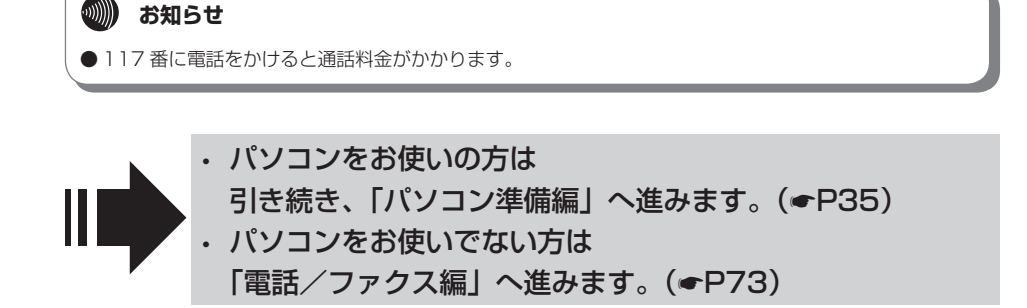